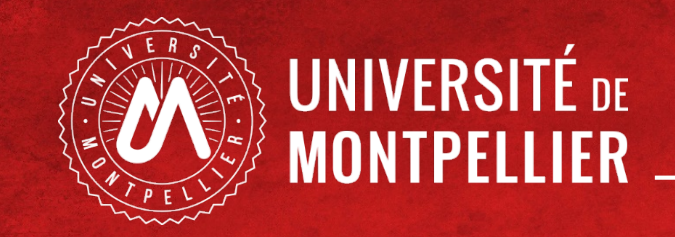

### PASS LAS : candidature en MMOP

Phase 2: Choix de Formation MMOP K. E.

PASS 06 Avril 2021 au 15 avril 2021 LAS 06 avril 2021 au 2 juin 2021 La Phase 2 de Choix de Formation Médecine Maïeutique Odontologie et/ou Pharmacie (MMOP) - Kinésithérapie et Ergothérapie pour PASS et certaines LAS

### Quatre étapes pour réaliser la phase 2 :

| 1. Connexion ENT<br>Vignette IP WEB                                 | <ul> <li>Je me connecte avec mon mail étudiant UM et mon mot de passe</li> <li>Pour le PASS entre le 6 avril et le 15 avril 17h00</li> <li>Pour la LAS entre le 6 avril et le 2 juin 17h00</li> <li><u>https://cas.umontpellier.fr/cas/login</u></li> </ul> |
|---------------------------------------------------------------------|----------------------------------------------------------------------------------------------------|
| 2. Réaliser mon choix de formation de santé                         | <ul> <li>Je réalise mon choix de formation et je peux le modifier tout au long<br/>de la phase 2</li> <li>Pour le PASS entre le 6 avril et le 15 avril 17h00</li> <li>Pour la LAS entre le 6 avril et le 2 juin 17h00</li> </ul>                            |
| <ol> <li>Enregistrer mon choix<br/>de formation de santé</li> </ol> | <ul> <li>J'enregistre mon choix</li> <li><u>Le dernier enregistrement fait foi</u></li> <li>Pour le PASS entre le <u>6 avril et le 15 avril 17h00</u></li> <li>Pour la LAS entre le <u>6 avril et le 2 juin 17h00</u></li> </ul>                            |
| 4. Visualiser mon choix de formation de santé                       | <ul> <li>Je visualise mon choix</li> <li>Impression PDF dans l'application IP WEB</li> <li>Via la vignette IP WEB Consult de l'ENT</li> </ul>                                                                                                    |
|                                                                     |                                                                                                    |

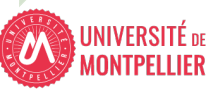

### 1. Connexion ENT Vignette « IP WEB »

Je me connecte avec mon mail étudiant UM et mon mot de passe

- Pour le PASS entre le 6 avril et le 15 avril 17h00
- Pour la LAS entre le 6 avril et le 2 juin 17h00

https://cas.umontpellier.fr/cas/login

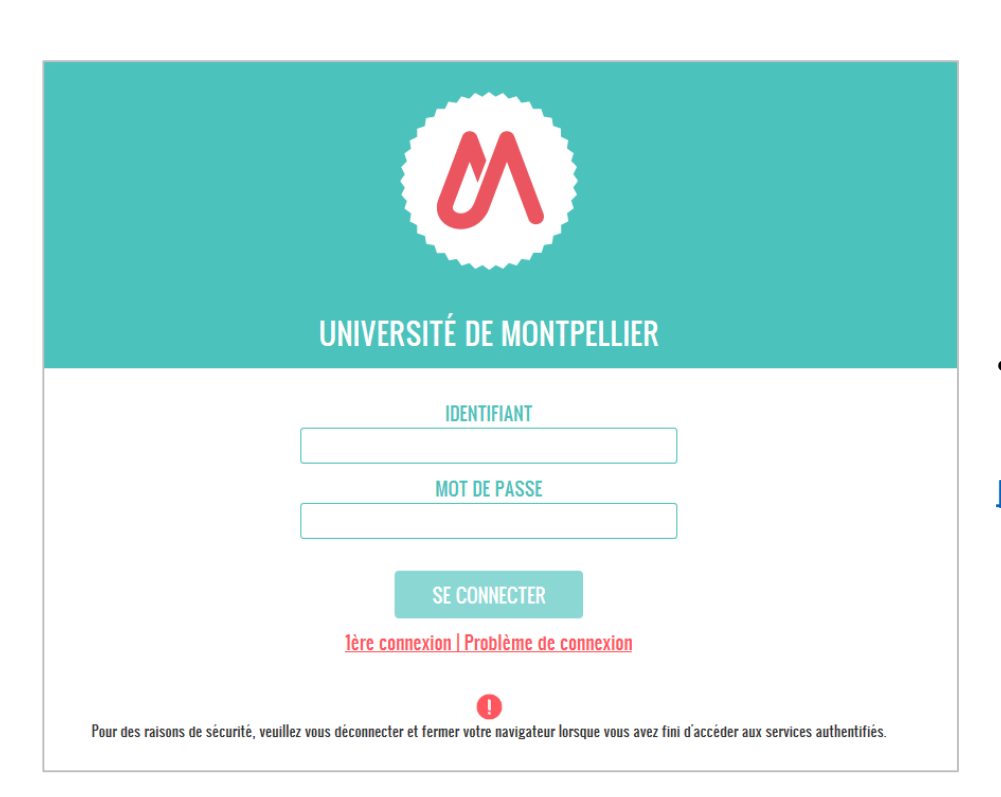

•

 Connexion avec l'adresse mail étudiant UM au format :

prenom.nom@etu.umontpellier.fr

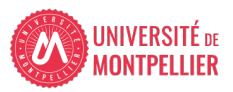

### 1. Connexion ENT Vignette « IP WEB »

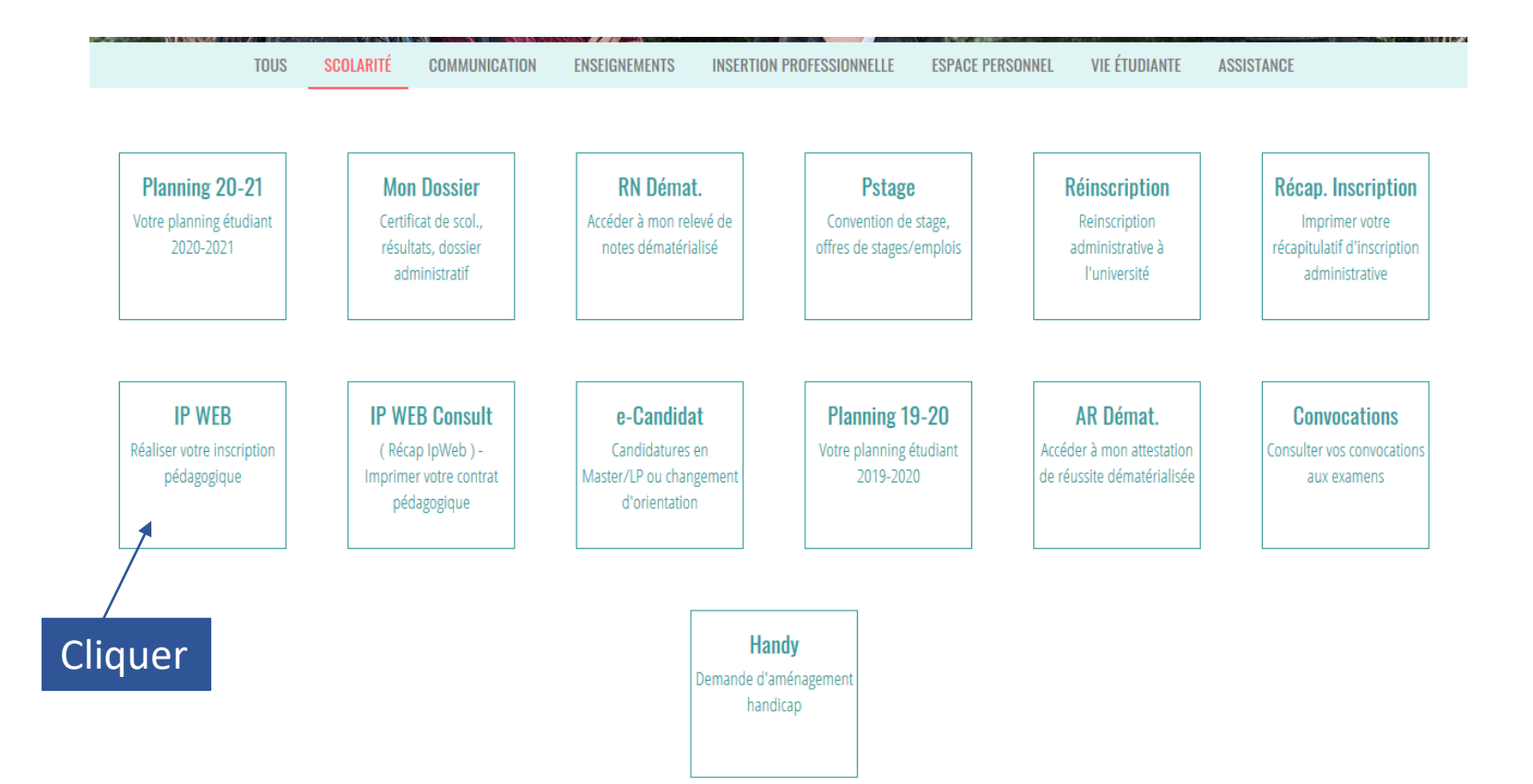

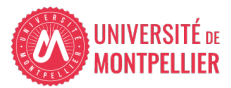

Pour le PASS entre le 6 avril et le 15 avril 17h00
Pour la LAS entre le 6 avril et le 2 juin 17h00

Je contrôle et modifie si besoin mes données personnelles Puis je clique sur « Continuer »

|                                                                           | en Ligne                     |
|---------------------------------------------------------------------------|------------------------------|
| Nom : Prénom :                                                            | INFORMATIONS COMPLÉMENTAIRES |
| d'étudiant : Né(e) le :                                                   | Quitter                      |
|                                                                           | Contact Technique            |
| Données Votre adresse permanente est :                                    |                              |
| rsonnelles<br>La saisie d'une adresse en France ou à l'étranger est oblig | atoire                       |
| Quel est votre téléphone ? 07                                             |                              |
| x de l'inscription Quelle est votre adresse ?* rue test                   |                              |
| 1                                                                         |                              |
| les enseignements Ouel est votre pave 2*                                  | E                            |
| E Si adresso en Esanço                                                    |                              |
| Si adresse en France                                                      |                              |
| Quel est votre code postal ? Show                                         | ELLIER                       |
| Si adresse à l'étranger                                                   |                              |
| Ouel est votre code postal et votre ville ? 34000                         |                              |
| Ouel est votre type d'hébergement ?*                                      |                              |
| Quel est votre type d'hébergement ?* Domicie                              | parental                     |
| Quelles sont vos coordonnées personnelles                                 | ?                            |
| Quel est votre n° de téléphone portable ? +337                            |                              |
| Quel est votre Email personnel ?                                          |                              |
|                                                                           | Continuer                    |
| * champ philosophie                                                       |                              |

### **Etudiants PASS**

### 06 avril 2021 au 15 Avril 2021 – 17H

| Nom :                     | Prénom :                                                                                                    | INFORMATIONS COMPLÉMENTAIRES                       |
|---------------------------|----------------------------------------------------------------------------------------------------|----------------------------------------------------|
| Nº d'étudiant :           | Né(e) le :                                                                                                    | Quittera                                           |
|                           |                                                                                                    | Contact Technique                                  |
|                           |                                                                                                    |                                                    |
| Données personnelles      | Les cursus affichés correspondent aux cursus sur lesq<br>Sélectionnez en un et diquez sur le bouton « Continu<br>Plus d'informations dans <b>Informations compléme</b> r | uels vous devez vous inscrire.<br>er ».<br>taires. |
| Choix de l'inscription    | Le cas échéant, précisez votre choix                                                                                                    |                                                    |
| ŧ                         | Choix formation MMOPKE (CAPFI1 - 2                                                                                                    | 00)                                                |
| Choix des enseignements   |                                                                                                    |                                                    |
| 1                         |                                                                                                    | Continuer                                          |
| Récapitulatif inscription |                                                                                                    | ×                                                  |
| ŧ                         |                                                                                                    |                                                    |
| Contrat pédagogique       | Client                                                                                                    | or our " Continuor »                               |
|                           |                                                                                                    | er sur « Continuer »                               |

### **Etudiants LAS**

06 avril 2021 au 02 juin 2021 – 17H

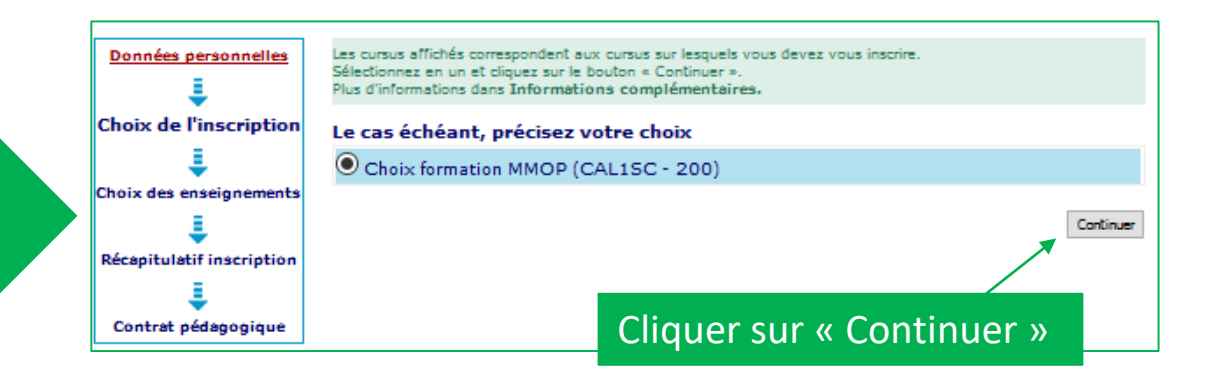

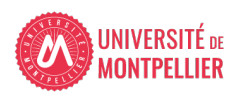

- Je sélectionne mes choix de formation
- Je clique sur continuer

**Récapitulatif** inscripti

Contrat pédagogigu Légende Choix à effectuer ✓ Obligatoire Obligatoire à choix

Etudiants PASS Je sélectionne jusqu'à 6 choix possibles

06 avril 2021 au 15 Avril 2021 – 17H

**Ftudiants I AS** Je me déclare candidat ou pas Si je candidate, je sélectionne jusqu'à 4 choix possibles

06 avril 2021 au 02 juin 2021 – 17H

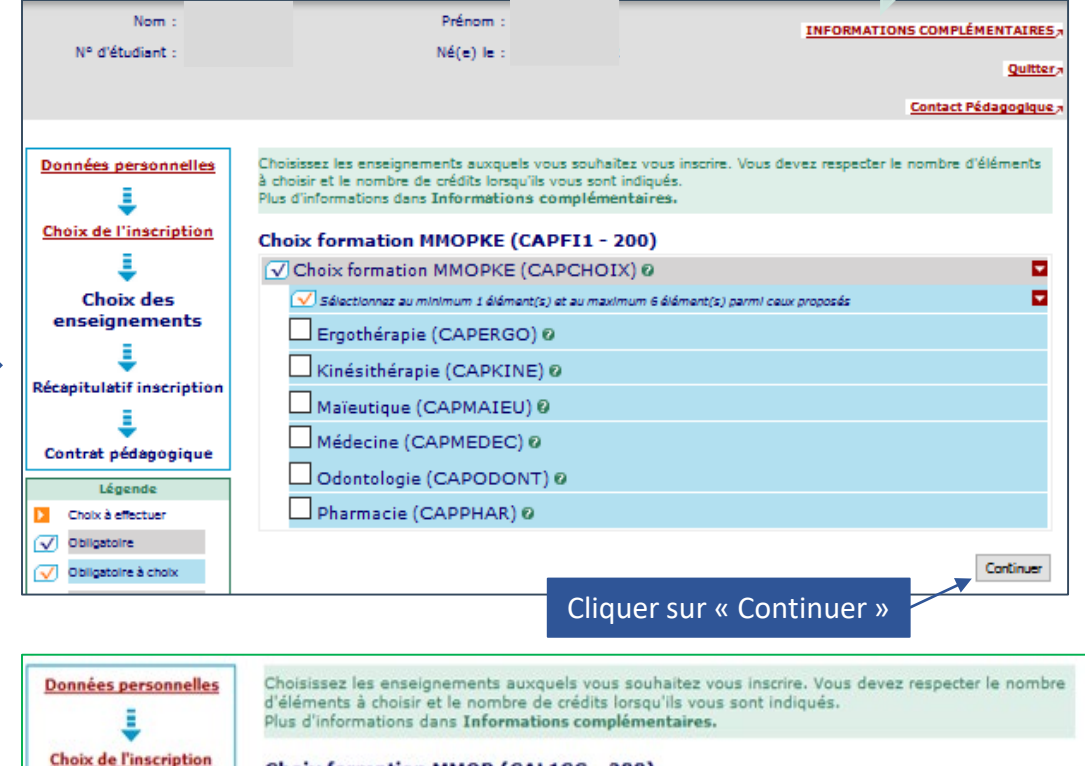

| Choix | format | ion N | имор ( | CALI | SC - | 200) |  |
|-------|--------|-------|--------|------|------|------|--|
|       |        |       |        |      |      |      |  |

| -                        | Choix formation MMOP (CAISCHOI) Ø                                                      | M         |
|--------------------------|----------------------------------------------------------------------------------------|-----------|
| Choix des                | ✓ Sélectionnez au minimum 1 élément(s) et au maximum 1 élément(s) parmi ceux proposés  |           |
| enseignements            | Je ne candidate pas (CA1SCH01) Ø                                                       |           |
| 1                        | ☐ Je candidate à MMOP (CA1SCHO2) Ø                                                     |           |
| écapitulatif inscription | Sélectionnez au minimum 1 élément(s) et au maximum 4 élément(s) parmi ceux<br>proposés |           |
| ÷                        | Maïeutique (CA1SMAI) Ø                                                                 |           |
| Contrat pédagogique      | Médecine (CA1SMED) Ø                                                                   |           |
| Légende                  | Odontologie (CA1SODO) 0                                                                |           |
| Choix à effectuer        | Pharmacie (CA1SPHA) @                                                                  |           |
| Obligatoire              |                                                                                        |           |
| Obligatoire à choix      |                                                                                        | Continuer |

• Visualisation de mon choix de formation

| Nom :                   |             | Prénom :                                                      |              |          |           | INFORMAT             | IONS COMPLÉ     | MENTAIRES    |
|-------------------------|-------------|---------------------------------------------------------------|--------------|----------|-----------|----------------------|-----------------|--------------|
| N° d'étudiant :         |             | Né(e) le :                                                    |              |          |           |                      |                 |              |
|                         |             |                                                               |              |          |           |                      |                 | Quitter      |
|                         |             |                                                               |              |          |           |                      | Contact Po      | édagogique,7 |
|                         |             |                                                               |              |          |           |                      |                 |              |
| Données personnelles    | e tableau c | i-dessous recense l'ensemble<br>cliques aus la boutes "Valida | e des enseig | nements  | auxque    | ls vous souhaitez vo | us inscrire.    |              |
|                         | ous devez   | ciquer sur le bouton Value                                    | rinscription | pour que | . voue i  | remanue o inscripcio | n solu prise en | compte.      |
| Choix de l'inscription  | hoix fo     | mation MMOPKE (C                                              | APFI1 - 2    | 200)     |           |                      |                 |              |
|                         |             | Enseignement                                                  |              | Crédits  | Туре      | Groupes choisis      | Descriptif      |              |
| ÷                       | Choix for   | mation MMOPKE (CAP                                            | CHOIX)       |          | 0         |                      |                 |              |
| Choix des enseignements | Maïeuti     | que (CAPMAIEU)                                                |              |          | Х         |                      |                 |              |
|                         | Médecir     | ne (CAPMEDEC)                                                 |              |          | Х         |                      |                 |              |
| Récapitulatif           | Type :      |                                                               |              | Note/Ré  | és, Réuti | lsé :                |                 |              |
| inscription             | 0:          | Obligatoire                                                   |              | DIS. E:  | Dis       | pense Enseignement   |                 |              |
| =                       | F:          | Facultatif                                                    |              | DIS, X:  | Dis       | pense Examen         |                 |              |
| <b>•</b>                | X:          | Choix                                                         |              | VAC:     | Val       | dation d'acquis      |                 |              |
| Contrat pédagogique     |             |                                                               |              |          |           |                      |                 |              |
|                         |             |                                                               |              |          |           | Modifier inscri      | ption Valider   | inscription  |
|                         |             |                                                               |              |          |           | 1                    |                 |              |
|                         |             |                                                               |              |          |           |                      |                 |              |
|                         |             | 11.61                                                         |              |          |           |                      |                 |              |

Je peux modifier ou valider mon choix de formation

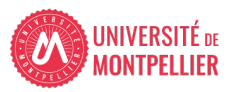

**Etudiants PASS** 

### 06 avril 2021 au 15 Avril 2021 - 17H

### Etudiants LAS je clique sur la flèche orange pour modifier mes choix

06 avril 2021 au 02 juin 2021 – 17H

Je peux modifier mon choix de formation tout au long de la phase 2
Je clique sur continuer

Choisissez les enseignements auxquels vous souhaitez vous inscrire. Vous devez respecter le nombre d'éléments à choisir et le nombre de crédits lorsqu'ils vous sont indiqués. Plus d'informations dans Informations complémentaires.

#### Choix formation MMOPKE (CAPFI1 - 200)

✓ Choix formation MMOPKE (CAPCHOIX) Ø
 ✓ Sélectionnez au minimum 1 élément(s) et au maximum 6 élément(s) parmi ceux proposés
 □ Ergothérapie (CAPERGO) Ø
 □ Kinésithérapie (CAPKINE) Ø
 ✓ Maïeutique (CAPMAIEU) Ø
 ✓ Médecine (CAPMEDEC) Ø
 □ Odontologie (CAPODONT) Ø
 □ Pharmacie (CAPPHAR) Ø

Choisissez les enseignements auxquels vous souhaitez vous inscrire. Vous devez respecter le nombre d'éléments à choisir et le nombre de crédits lorsqu'ils vous sont indiqués. Plus d'informations dans **Informations complémentaires.** 

#### Choix formation MMOP (CAL1SC - 200)

 ✓ Choix formation MMOP (CA1SCHOI) Ø

 ✓ Sélectionnez au minimum 1 élément(s) et au maximum 1 élément(s) parmi ceux proposés

 ☐ Je ne candidate pas (CA1SCHO1) Ø

 ✓ Je candidate à MMOP (CA1SCHO2) Ø

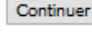

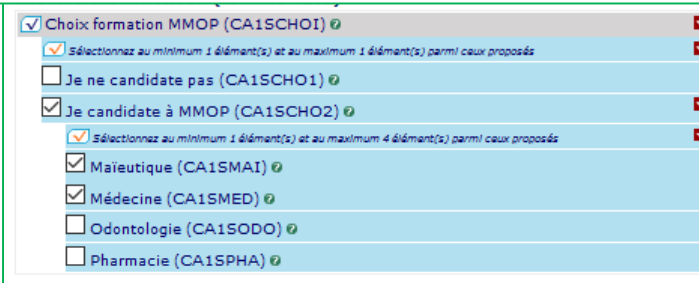

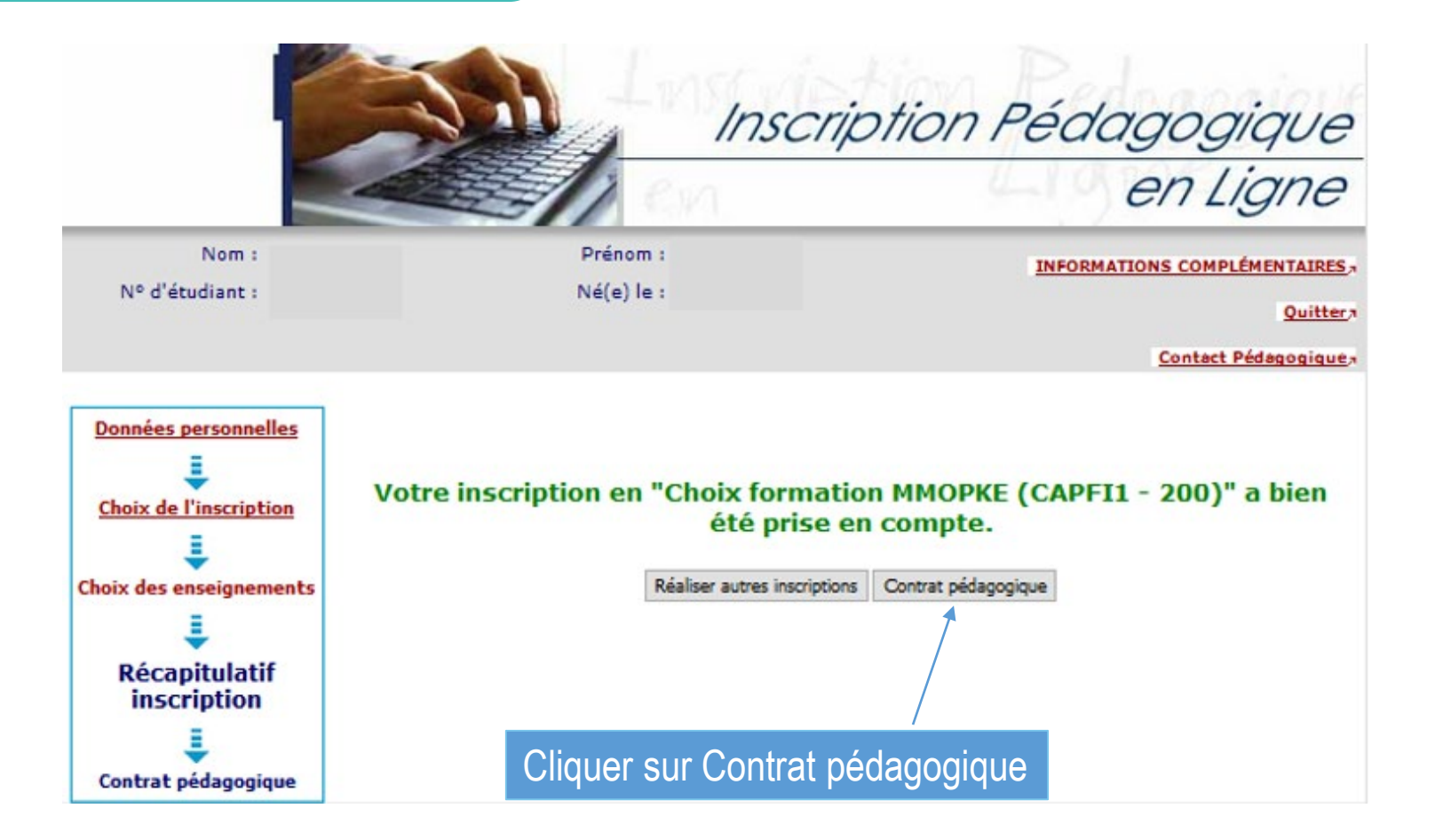

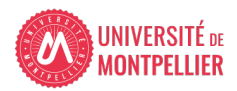

# 3. Enregistrer mon choix de formation de santé

J'accède à mon contrat pédagogique contenant l'ensemble des enseignements auxquels je participe et **mon choix de formation**  Le contrat pédagogique représente l'ensemble des enseignements auxqueis vous participez. Ce contrat vous engage à présenter les examens correspondants à vos choix. Vous pouver l'imprimer ou vous l'envoyer par email. Plus d'informations dans INFORMATIONS COMPLÉMENTAIRES.

#### Contrat pédagogique

#### PASS portail Sciences (Site A. de Villeneuve)

| Enseignement                                                | Crédits | Туре | Note / Rés.<br>Réutilisé | Groupes | Descriptif |
|-------------------------------------------------------------|---------|------|--------------------------|---------|------------|
| Semestre 1                                                  | 30      | 0    |                          |         |            |
| UEANGLAIS                                                   | 1       | 0    |                          |         |            |
| UE1 Chimie Blochimie                                        | 6       | 0    |                          |         |            |
| Chimie                                                      |         | 0    |                          |         |            |
| Blochimie                                                   |         | 0    |                          |         |            |
| UE2 Génome génétique                                        | 3       | 0    |                          |         |            |
| Structure nucléotides et ac nucléiques                      |         | 0    |                          |         |            |
| Bases étude génome                                          |         | 0    |                          |         |            |
| Bases de génétique                                          |         | 0    |                          |         |            |
| UE3 Cellules et tissus                                      | 8       | 0    |                          |         |            |
| Bio cell histologie                                         |         | 0    |                          |         |            |
| Bio cell BMDR embryologie                                   |         | 0    |                          |         |            |
| UE4A Physiologie humaine générale                           | 5       | 0    |                          |         |            |
| UESA Sciences Humaines et Sociales                          | 5       | 0    |                          |         |            |
| Les Institutions de la santé                                |         | 0    |                          |         |            |
| Socio histoire santé                                        |         | 0    |                          |         |            |
| UE6A Médicaments et autres produits de santé                | 2       | 0    |                          |         |            |
| Semestre 2 Sciences                                         | 30      | 0    |                          |         |            |
| Réorientation portail Sciences                              |         | 0    |                          |         |            |
| Réorientation Mathématiques-Physique<br>(sciences)          | 10      | ×    |                          |         |            |
| Outils mathématiques pour les sciences                      | 5       | 0    |                          |         |            |
| Physique avancée pour la réorientation                      | 5       | 0    |                          |         |            |
| UE48 Physiologie Humaine Adaptations<br>physiologiques      | з       | 0    |                          |         |            |
| UESB Sciences Humaines Ssociales le vivant et<br>les normes | з       | 0    |                          |         |            |
| UE68 MAPS Base chimique en santé                            | 2       | 0    |                          |         |            |
| UE7 Physique et Blophysique                                 | 8       | 0    |                          |         |            |
| UEB Blostatistiques et épidémiologie                        | 2       | 0    |                          |         |            |
| UE9 Massif Cranio Facial structure et fonctions             | 2       | 0    |                          |         |            |

#### Choix formation MMOPKE

| Enseignement           | Crédits | Туре | Note / Rés. Réutilisé | Groupes | Descriptif |
|------------------------|---------|------|-----------------------|---------|------------|
| Choix formation MMOPKE |         | 0    |                       |         |            |
| Maleutique             |         | x    |                       |         |            |
| Médecine               |         | х    |                       |         |            |

Etudiants PASS : vous pouvez modifier votre choix de formation jusqu'au 15 avril 2021 17h00 Toute modification annule les versions précédemment enregistrées. La dernière version enregistrée fait foi. Etudiants LAS : vous pouvez modifier votre choix de formation jusqu'au 2 juin 2021 17h00 Toute modification annule les versions précédemment enregistrées. La dernière version enregistrée fait foi.

| Type : |             | Note/Réa. P | Sécultaté :           |
|--------|-------------|-------------|-----------------------|
| 0:     | Obligatoire | Dis. E:     | Dispense Enseignement |
| P2     | Pacultatif  | Dis. 20:    | Dispense Examen       |
| 30:    | Choix       | VAC:        | Validation d'acquis   |

#### Choisissez votre format pour l'impression :

| nvoi électroniq        | ue du con      | trat pédag       | ogique |         |  |
|------------------------|----------------|------------------|--------|---------|--|
| e mali sera envoyé ave | c une plèce jo | inte au format i | PDF    |         |  |
| Email* :               |                |                  |        | Envoyer |  |
| Confirmation* :        |                |                  |        |         |  |

## 3. Enregistrer mon choix de formation de santé

- J'enregistre mon choix et je peux le modifier tout au long de la phase 2
- Le dernier enregistrement faisant foi
- Pour le PASS entre le 6 avril et le 15 avril 17h00
- Pour la LAS entre le 6 avril et le 2 juin 17h00

#### Dépôt dossier MMOP

| Enseignement           | Crédits | Туре | Note / Rés. Réutilisé | Groupes | Descriptif |
|------------------------|---------|------|-----------------------|---------|------------|
| Choix formation MMOPKE |         | 0    |                       |         |            |
| Maïeutique             |         | Х    |                       |         |            |
| Médecine               |         | Х    |                       |         |            |

Etudiants PASS : vous pouvez modifier votre choix de formation jusqu'au 15 avril 2021 17h00 Toute modification annule les versions précédemment enregistrées. La dernière version enregistrée fait foi. Etudiants LAS : vous pouvez modifier votre choix de formation jusqu'au 2 juin 2021 17h00 Toute modification annule les versions précédemment enregistrées. La dernière version enregistrée fait foi.

| Type : |             | Note/Rés. | Réutilisé :           |
|--------|-------------|-----------|-----------------------|
| o :    | Obligatoire | Dis. E:   | Dispense Enseignement |
| F:     | Facultatif  | Dis. X:   | Dispense Examen       |
| X:     | Choix       | VAC:      | Validation d'acquis   |

#### Choisissez votre format pour l'impression :

Html O Pdf Imprimer

| Envoi électronique du contrat pédagogique |
|-------------------------------------------|
|-------------------------------------------|

| e mail sera envoye avec une piece jointe au format PL | DF |
|-------------------------------------------------------|----|
|-------------------------------------------------------|----|

| Email* :      |                                  | Envoyer |  |
|---------------|----------------------------------|---------|--|
| Confirmation* |                                  |         |  |
|               | Terminer inscription pédagogique |         |  |

Pour finaliser je clique sur « Terminer inscription pédagogique »

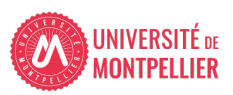

Je peux imprimer mon choix de formation Et me l'envoyer par mail à l'adresse électronique de mon choix

### • Je peux télécharger mon choix de formation envoyé par mail

🔲 ContratPedagogique (5).pdf (9,4 ko) <u>Aperçu | Télécharger | Porte-documents | Supprimer</u>

Plain Text Source

Bonjour,

Vous trouverez en pièce jointe votre contrat pédagogique.

Etudiants PASS : vous pouvez modifier votre choix de formation jusqu'au 15 avril 2021 17h00 Toute modification annule les versions précédemment enregistrées. La dernière version enregistrée fait foi. Etudiants LAS : vous pouvez modifier votre choix de formation jusqu'au 2 juin 2021 17h00 Toute modification annule les versions précédemment enregistrées. La dernière version enregistrée fait foi.

Etudiants hors PASS et LAS : Ce contrat est susceptible d'être modifié par la scolarité.

Bien cordialement,

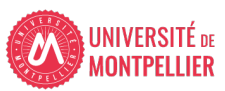

- Impression de mon choix de formation au format PDF
- Les date et heure de mon inscription sont affichées
- Les date et heure de ma dernière version enregistrée sont affichées

| Université de Montpellier                    | ANNÉE UNIVERSITAIRE 2020/202<br>CONTRAT PÉDAGOGIQUE                                                                              |              |        |                          | 121                 |            | Date : 09/03/2021 1<br>Pag | 5:30:48<br>ge : 3 / 3 |
|----------------------------------------------|----------------------------------------------------------------------------------------------------|--------------|--------|--------------------------|---------------------|------------|----------------------------|-----------------------|
| N° Etudiant<br>Identifiant National Etudiant |                                                                                                    |              |        | 319                      | 9 RUE               |            |                            |                       |
| Nom patronymique<br>Nom usuel<br>Prénom      |                                                                                                    |              |        | 340                      | 070 MONTPELLIER     |            |                            |                       |
| Etape : CAPFI1<br>Situation : Normal         | Version : 200<br>Crédits référence :<br>Inscription <mark>effectuée le : 09/03/2021 08:5</mark><br>modifiée le : 09/03/2021 11:1 | 7:57<br>7:18 |        | Ch                       | oix formation MMOPK | E          |                            |                       |
|                                              | Enseignement                                                                                                    | Crédits      | ; Туре | Note / Rés.<br>Réutilisé | Groupes             | Descriptif | Formule<br>examen          |                       |
| Choix formation MMOPKE (CAPCHOIX)            |                                                                                                    |              | 0      |                          |                     |            |                            |                       |
| Maïeutique (CAPMAIEU)                        |                                                                                                    |              | Х      |                          |                     |            |                            |                       |
| Médecine (CAPMEDEC)                          |                                                                                                    |              | X      |                          |                     |            |                            |                       |

Etudiants PASS : vous pouvez modifier votre choix de formation jusqu'au 15 avril 2021 17h00 Toute modification annule les versions précédemment enregistrées. La dernière version enregistrée fait foi. Etudiants LAS : vous pouvez modifier votre choix de formation jusqu'au 2 juin 2021 17h00 Toute modification annule les versions précédemment enregistrées. La dernière version enregistrée fait foi.

<u>Type</u>: O:Obligatoire F:Facultatif X:Choix Note/Rés. Réutilisé : Dis. E: Dispense Enseignement Dis. X: Dispense Examen VAC: Validation d'acquis

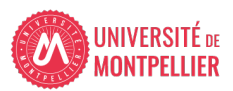

 Je visualise mon choix de formation à tout moment de l'année en cliquant sur la vignette IP WEB CONSULT de mon ENT

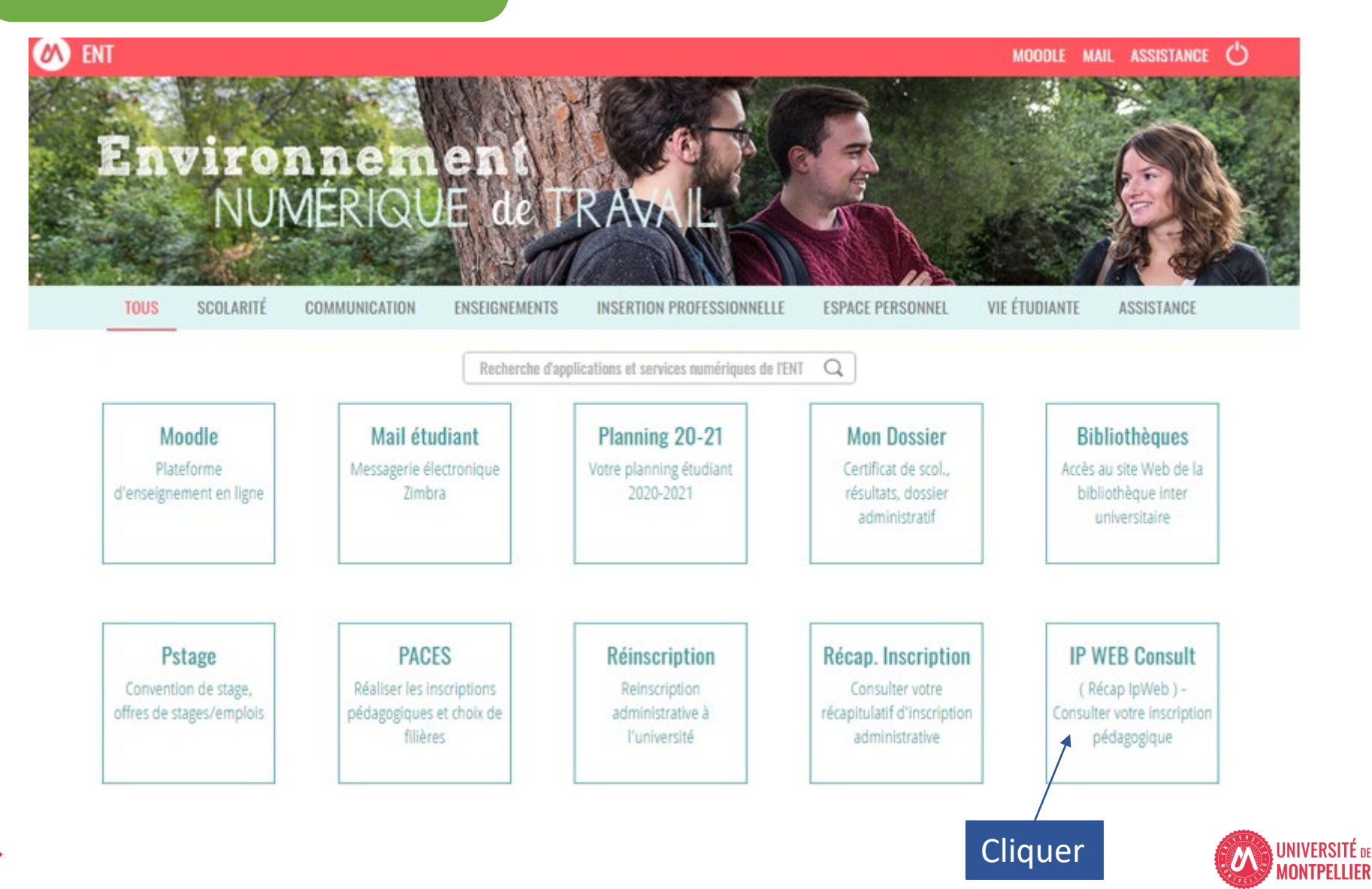